# eWebPrinter 用户手册

版本: 3.0

### 福州极限软件开发有限公司 版权所有

- 官网: <u>http://www.ewebsoft.com/ewebprinter/</u>
- 邮箱: <u>service@ewebsoft.com</u>
- 电话: 0591-83633592

目 录

| 1.  | 软件介绍      |                          | 4  |
|-----|-----------|--------------------------|----|
| 1.1 | l. 软件概    | 述                        | 4  |
| 1.2 | 2. 特性介    | 绍                        | 4  |
| 2.  | 操作说明      |                          | 6  |
| 2.1 | l. 软件安    | 装                        | 6  |
| 2.2 | 2. 软件卸    | 载                        | 7  |
| 2.3 | 3. 设置软    | 件默认选项                    | 7  |
|     | 2.3.1. 设  | 置常用选项                    | 8  |
|     | 2.3.2. 设  | 置纸张大小                    | 10 |
|     | 2.3.3. 设  | 置打印分辨率(DPI)              | 11 |
| 2.4 | 4. 软件使    | 用                        |    |
| 3.  | 开发手册      |                          | 15 |
| 3.1 | 1. 注册表    | 接口                       |    |
| 3.2 | 2. 应用程    | 序接口组件                    | 16 |
|     | 3.2.1. 接  | 口对象名                     | 16 |
|     | 3.2.2. 接  | 口属性和方法                   | 17 |
|     | 3.2.2.1.  | AddPaperSize 方法          | 17 |
|     | 3.2.2.2.  | GetFileCount 方法          |    |
|     | 3.2.2.3.  | GetPageCount 方法          |    |
|     | 3.2.2.4.  | GetParam 方法              | 19 |
|     | 3.2.2.5.  | IsEnd 方法                 | 19 |
|     | 3.2.2.6.  | IsPrinterExist 方法        | 20 |
|     | 3.2.2.7.  | PrintFile 方法             |    |
|     | 3.2.2.8.  | ResetStatus 方法           | 21 |
|     | 3.2.2.9.  | SetDefaultDPI 方法         |    |
|     | 3.2.2.10. | SetDefaultOrientation 方法 |    |
|     | 3.2.2.11. | SetDefaultPaperSize 方法   |    |
|     |           |                          |    |

# **eWebPrinter** eWebPrinter 用户手册

| 4. | 文档声明      |                      | 26 |
|----|-----------|----------------------|----|
|    | 3.2.2.13. | SetParam 方法          | 25 |
|    | 3.2.2.12. | SetDefaultPrinter 方法 | 24 |

### 1. 软件介绍

### 1.1. 软件概述

eWebPrinter 是一套基于虚拟打印技术的文档转换软件。使用 eWebPrinter,您可以把任何可打印的 文档(比如: Word、WPS等)转换为 BMP、JPEG、GIF、TIFF、PNG、PDF 格式的文件。eWebPrinter 还提供 了丰富的接口,只有 1M 多点的安装包,OEM 允许分发授权方案,可以很轻易的集成在您的软件中,为您的 软件增加文档转换功能。完全支持 32 位和 64 位操作系统,支持用户界面选项,支持各类标准纸张和自定 义纸张大小,支持多种 DPI 模式,等。

更多相关链接:

首页

http://www.ewebsoft.com/ewebprinter/ 下载试用 http://www.ewebsoft.com/ewebprinter/download.asp 客服中心 http://service.ewebsoft.com/

### 1.2.特性介绍

- 支持把任何可打印的文档转换为指定格式的文件。如: Office Word/Excel/Powerpoint、WPS 文字/
   表格/演示、PDF、网页,等。
- 多种转换格式可选,包括 BMP、JPEG、GIF、TIFF、PNG、PDF 格式。
- 支持几乎所有 Windows 操作系统,支持 32 位、64 位操作系统,支持 Win2000、WinXP、Win2003、Win2008、
   Win7、Win8、等。
- 支持所有标准纸张大小,并可以自定义纸张大小。包括: A0, A1, A2, A3, A4, A5, Letter, Legal,
   Ledger, Tabloid, 等。
- 多种 DPI 分辨率可选。标准模式: 80/80, 96/96 (Word 默认分辨率), 100/100, 120/120, 150/150,

200/200, 240/240, 300/300, 400/400, 600/600; 传真模式: 204/196, 204/98。

- 支持丰富的转换参数及接口设置。包括:转换文件格式选项、保存路径设置、自动文件名和自定义文件名选项、颜色灰度选项、压缩方式选项、打印完成后调用外部程序接口设置、自定义纸张设置、DPI分辨率设置、图片质量设置、等。
- 支持用户界面选项设置。您可以在打印时,直接在界面上选择要转换的参数。
- 简单多样的 API 接口, 使您可以更轻松的集成到软件或系统中。包括有 API 接口文档、标准 COM 组件、等。适合不同开发语言、不同需求环境的需要。
- OEM 允许分发授权模式,只有 1M 多点的单个安装文件,静默安装模式,在线安装模式,是您产品型软件打包发布必不可缺的利器。

### 2. 操作说明

### 2.1. 软件安装

下面安装界面为单独安装 eWebPrinter 的情况,若与软件集成时,可以使用静默集成安装,可以没有以下界面。

eWebPrinter 安装很简单,只需要几个点击操作。

双击您获取到的安装文件 (eWebPrinterInstall.exe),将会出现如下界面:

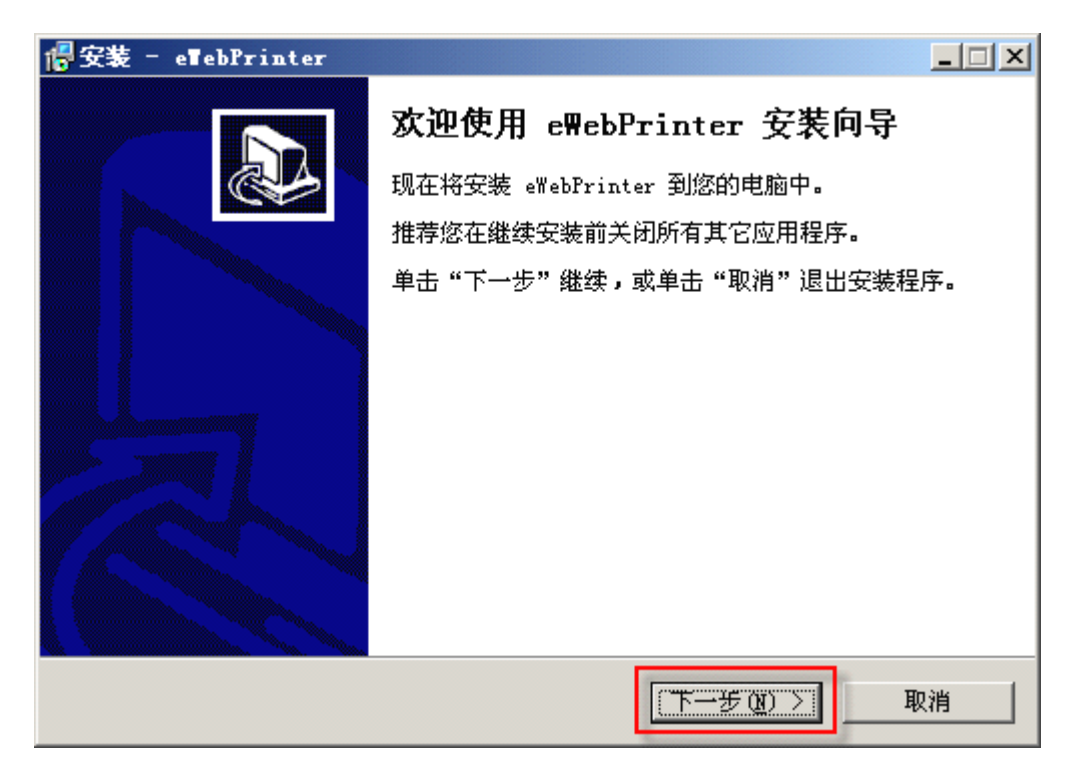

点击【下一步】, 会出现如下界面:

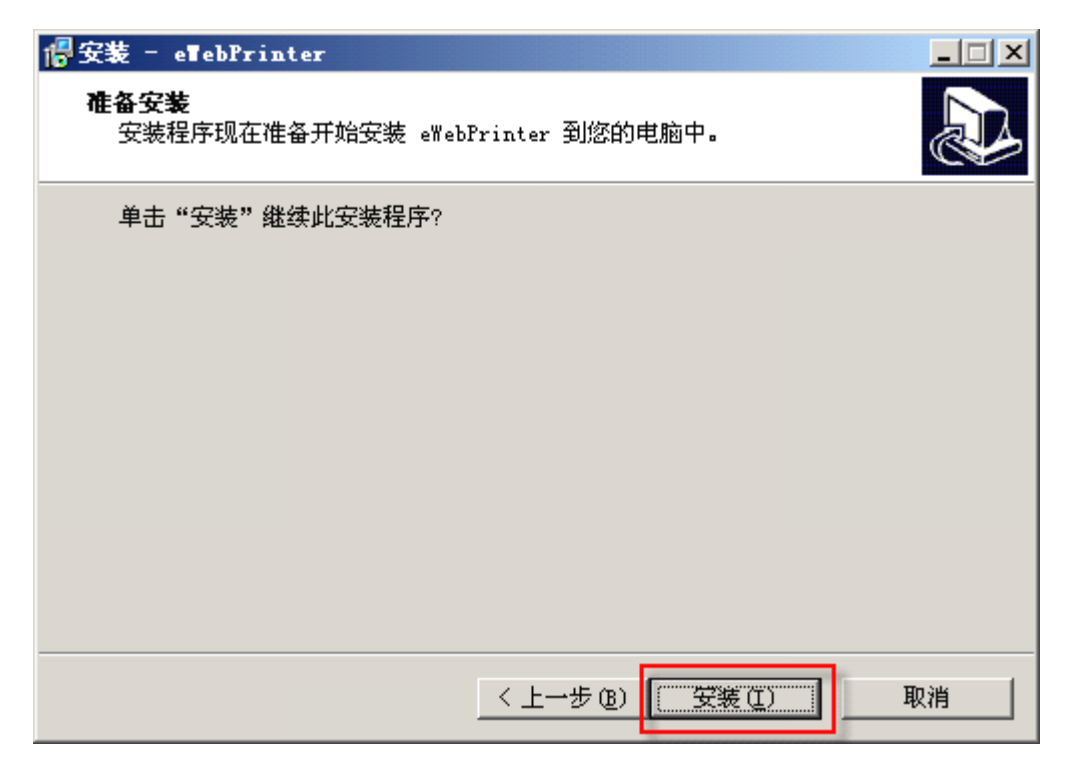

点击【安装】, 直至安装完成。

现在,您可以开始使用 eWebPrinter 了。

### 2.2. 软件卸载

从系统【控制面板】中的【添加或删除程序】中,删除 eWebPrinter。

### 2.3.设置软件默认选项

安装完成后,进入系统【控制面板】中的【打印机和传真】,您将会看 eWebPrinter 打印机。如下图:

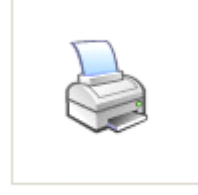

eWebPrinter 右键点击此图标,在右键菜单中,点击【打印首选项】,如下图:

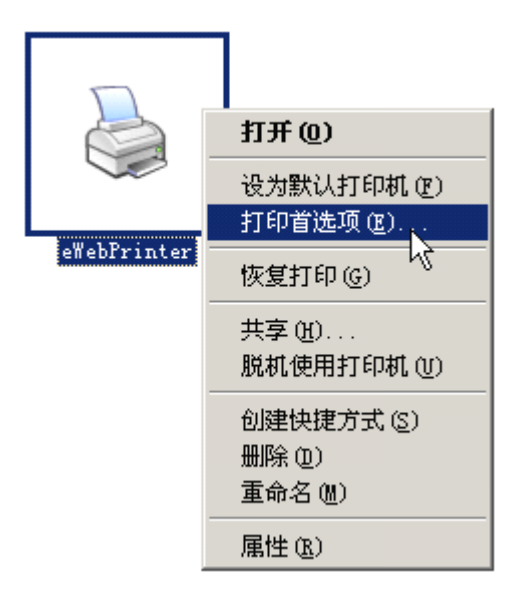

### 2.3.1. 设置常用选项

在弹出的打印首选项对话框界面中,选择【File Options】选项卡,可以设置转换类型、自定义保存路径、 自定义保存文件名、等。设置界面如下图: 特别说明:为适应各语言操作系统使用的需要,设置界面使用各种语言系统均能显示的通用的英文。以便

更好的适应您的软件集成。

| 🍓 eTebPrinter 打印首选项                      | <u>? ×</u>                |
|------------------------------------------|---------------------------|
| 布局 纸张/质量 File Options Page Set           | tings About               |
| File Name<br>✓ Save original name        |                           |
|                                          | Add JobID                 |
| Format                                   | TIFF Compression          |
| TIFF                                     | C FAX3 C FAX4             |
| Quality ( JPEG )                         | O LZW O JPEG I Multi Page |
| Color                                    |                           |
| C Monochrome C 256 colors C              | Grayscale 💿 TrueColor     |
| Output folder                            |                           |
| C:\Documents and Settings\Administrator\ |                           |
|                                          | Browse                    |
| Run application after print              |                           |
|                                          |                           |
|                                          | Browse                    |
|                                          | 确定 取消 应用 (A)              |

- Save original name: 是否使用原名保存。
   当这项选中时,输出文件名将以原名形式保存。
   当这项未选中时,可以在下面的输入框中输入您想保存的文件名。
- Add JobID: 是否在文件名中加入 JobID
   JobID 是一个数字序号,当选中这项时,会在生成的文件名中加入这个序列。可以用于同名文件多次
   打印而文件名不会重复。
- Format: 要转换的格式选项
   当前支持格式有: BMP、JPG、GIF、PNG、TIFF、PDF
- Quality(JPEG): 指定 JPEG 图形的输出质量

当选择输出格式为 JPEG 时,这项设置有效,可设置值为: 1-100, 100 为最好质量。

- TIFF Compression: TIFF 压缩选项
   当选择输出格式为 TIFF 或 PDF 时,这项设置有效。可选压缩方式有 FAX3、FAX4、LZW、JPEG。
   默认值是 LZW。
- Multi Page: 是否使用多页文档
   当选择输出格式为 TIFF 或 PDF 时,这项设置有效。
   当选中时,如是含有多页的文档,会转换输出为一个含多页的文件。
   当不选中时,如是含有多页的文档,会转换出为一页一个文件,即多个文件。
- Color: 颜色

可选项有: Monochrome (黑白)、256 colors (256 色)、Grayscale (灰度级)、TrueColor (真彩色)

不同的输出格式,由于格式的限制,可以使用的选项不一样。

当输出格式是 BMP、PNG、TIFF、PDF 时, 4 个选项都可以使用。

当输出格式是 JPEG 时,只能选择: Grayscale、TrueColor。

当输出格式是 GIF 时,只能选择: Monochrome、256 colors、Grayscale。

● Output folder: 输出文件夹

文件转换完成后保存的文件夹。默认是在用户目录下。

Run application after print: 打印完成后,是否运行指定的程序。
 如果选中此项,您还需要在下面的输入框中指定程序路径。打印转换处理完成后,则会自动 shell 运行此指定的程序。并会给这个程序传入转换后的文件名。使您可以对转换后的文件进行后期处理。

#### 2.3.2. 设置纸张大小

在弹出的打印首选项对话框界面中,选择【Page Settings】选项卡,可以设置纸张大小。 支持所有标准的纸张大小,也可以自定义纸张,默认纸张是A4。如下图:

| \$ | eTebPrinter 打       | 「印首选項          |                    | ? ×        |
|----|---------------------|----------------|--------------------|------------|
| ित | 市局  纸张/质量           | File Options P | age Settings About |            |
|    | - Custom Paper Size | e              |                    |            |
|    |                     |                |                    |            |
|    | Format:             | A4             | <b>•</b>           |            |
|    |                     |                | _                  |            |
|    | Width:              | 210            | Millimeters        |            |
|    | Height:             | 297            | <br>Millimeters    |            |
|    |                     | ,              |                    |            |
|    |                     |                |                    |            |
|    |                     |                |                    |            |
|    |                     |                |                    |            |
|    |                     |                |                    |            |
|    |                     |                |                    |            |
|    |                     |                |                    |            |
|    |                     |                |                    |            |
|    |                     |                |                    |            |
|    |                     |                |                    |            |
|    |                     |                |                    |            |
|    |                     |                |                    |            |
|    |                     |                |                    |            |
|    |                     |                |                    |            |
| _  |                     |                | 确定 取消              | <br>应用 (A) |
|    |                     |                |                    |            |

### 2.3.3. 设置打印分辨率 (DPI)

在弹出的打印首选项对话框界面中,选择【布局】选项卡下的【高级】按钮,可以设置打印质量分辨率。

分辨率以每英寸的点数为单位(Dots Per Inch),即常说的DPI。

支持的分辨率有:

标准模式: 80/80, 96/96 (Word 默认分辨率), 100/100, 120/120, 150/150, 200/200, 240/240, 300/300, 400/400, 600/600

传真模式: 204/196, 204/98

默认 DPI 是 96/96,这个也是 Word 等文字软件的默认分辨率。使用此分辨率,可以使转换后的文字大小看

起来和 Word 中一样。

实际界面图如下:

| 🎍 eTebPrinter 打印首选項                                                                                                    |                |    | <u>? ×</u> |
|----------------------------------------------------------------------------------------------------|----------------|----|------------|
| 布局   纸张/质量   File Options   Page S                                                                                                    | Settings About |    |            |
| 方向     ③     ③     ③     ○     □     □       ○     街向 ①     □     □     □     □       ○     八前向后 ②     □     □     □       ●     ●     ●     ●     □       ●     ●     ●     ●     □       ●     ●     ●     ●     ●       ●     ●     ●     ●     ●       ●     ●     ●     ●     ●       ●     ●     ●     ●     ●       ●     ●     ●     ●     ●       ●     ●     ●     ●     ●       ●     ●     ●     ●     ●       ●     ●     ●     ●     ●       ●     ●     ●     ●     ●       ●     ●     ●     ●     ●       ●     ●     ●     ●     ●       ●     ●     ●     ●     ●       ●     ●     ●     ●     ●       ●     ●     ●     ●     ●       ●     ●     ●     ●     ●       ●     ●     ●     ●     ●       ●     ●     ●     ●     ● |                |    |            |
|                                                                                                    |                |    |            |
|                                                                                                    | 确定             | 取消 | 应用(A)      |

| eTebPrinter 3.0.0.0 高级选项 ?×                                                                                                    |
|----------------------------------------------------------------------------------------------------|
| eTebPrinter 3.0.0.0 高级这档设置         ● WebPrinter 3.0.0.0 高级文档设置         ● 纸张/输出         纸张规格: 丛4         份数: 1_份数         ● 予 图形         ● 図像颜色管理         ICM 方法: 已禁用 ICM         ICM 含义: 照片         ● 表色打印功能: 已启用         ※色打印模式: 真彩色(24bpp)         半色调: 自动选择 |
|                                                                                                    |
| 确定 取消                                                                                                    |

### 2.4. 软件使用

在任何有标准打印功能的软件中,您都可以使用 eWebPrinter 进行转换。要转换文档,您可以点击软件中的打印按钮,然后选择打印机为 eWebPrinter,然后您可以点打印机属性按钮设置打印当前打印的参数。整个转换文档,就象打印一般的文件一样,区别只在于,平常的打印机是打印在纸上, eWebPrinter 是打印成一个文件保存在电脑上。

以下以Microsoft Office Word 文档为例来进行操作。

- 1. 首先,用 Word 打开一个你要转换的文档。
- 2. 点击【文件】菜单下【打印】菜单。如下图:

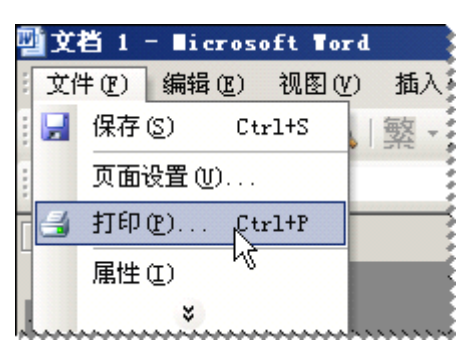

3. 选择打印机为 eWebPrinter,点击打印机属性可以设置转换的参数。如下图示:

eWebPrinter 用户手册

| 打印                       |                                                       |                                                | ? ×                                                                                                    |
|--------------------------|-------------------------------------------------------|------------------------------------------------|----------------------------------------------------------------------------------------------------|
| 打印机——<br>名称(M):          | eWebPrinter                                           | •                                              | 属性 (2)                                                                                                    |
| 状态:<br>类型:<br>位置:<br>备注: | 智号<br>eWebPrinter 3.0.0.0<br>eWebPort:<br>eWebPrinter |                                                | 查找打印机 @)<br>□ 打印到文件 (L)<br>□ 手动双面打印 (X)                                                                                                    |
| 页面范围—                    | E) C 所选内容(S)<br>G(G):<br>和/或用逗号分隔的页码范围(例<br>- 12)。    | 副本<br>份数 (C):                                  | <ul> <li>I →</li> <li>I →</li></ul> |
| 打印内容(世<br>打印(E):         | ): 文档 💌<br>范围中所有页面 💌                                  | 缩放<br>毎页的版数 ( <u>H</u> ): 1<br>按纸张大小缩放 (Z): 无: |                                                                                                    |
| 选项(0)                    |                                                       | <br>                                           | 定    取消                                                                                                    |

属性设置界面与本文 2.3 节"设置软件默认选项"中的界面完全相同。使用方法一样。请参照此章节 说明。

点击"确定"按钮,这时将进行打印,打印完成后,您可以看您的输出目录下,已经有转换好的文档。
 至此操作完成。

3. 开发手册

### 3.1. 注册表接口

eWebPrinter的所有参数选项是存储在注册表中的。您可以编程动态的设置注册中的键值,以达到编程控制 eWebPrinter参数的目的。

所有设置存在以下注册表位置:

HKEY\_LOCAL\_MACHINE\SOFTWARE\eWebPrinter

以下为注册表接口表。

为方便使用,约定注册表中所有键值均为字符型,对应注册表编辑器显示为 REG\_SZ。

| 键名           | 键值    | 说明                                          |
|--------------|-------|---------------------------------------------|
| file_format  | bmp   | 输出文件格式。                                     |
|              | gif   | 只允许列出6种选项之一,全部小写。                           |
|              | jpg   |                                             |
|              | png   |                                             |
|              | tif   |                                             |
|              | pdf   |                                             |
| originalname | true  | 是否使用原文件名。                                   |
|              | false |                                             |
| file_name    |       | 指定生成的文件名,不含扩展名的文件名。                         |
|              |       | 只有当originalname=false时,这项才会生效。              |
|              |       | 如此项设为"文件",文件格式选 PNG,则会生成"文件.png"            |
| jobid        | true  | 指是否在文件名中加入打印序列号。                            |
|              | false | 使用此项可以使同名文件不会被覆盖。                           |
|              |       | 如此项设为 true,则生成的文件名为"文件_jobid.png""文件_1.png" |
| tiff_format  | FAX3  | TIFF 压缩方式。默认是 LZW。全部大写。                     |
|              | FAX4  | 只选项只对 TIFF 或 PDF 输出格式有效。                    |
|              | LZW   |                                             |
|              | JPEG  |                                             |
| jpg_quality  | 1-100 | JPEG 质量级别,可设1到100的数值。                       |
|              |       | 只选项只对 JPG 输出格式有效。                           |
| color        | 1     | 1: 黑色                                       |
|              | 8     | 8: 256 色                                    |
|              | 24    | 24: 真彩色                                     |
|              | 24g   | 24g: 灰度                                     |

eWebPrinter 用户手册

| multipage    | true    | 指是否启用多页合并模式。如果启用,多页文档只会生成一个文件。           |
|--------------|---------|------------------------------------------|
|              | false   | 只选项只对 TIFF 或 PDF 输出格式有效。                 |
| path         |         | 输出文件保存路径。默认是在用户目录下,如:                    |
|              |         | C:\Documents and Settings\Administrator\ |
| load_extapp  | true    | 打印完后是否运行指定的程序。                           |
|              | false   |                                          |
| extapp       |         | 打印完成后,运行的路程序路径。                          |
|              |         | 需要 load_extapp=true 时,此项设置才有效。           |
| progressflag | apicall | 进度标志位。一般用于检测是否打印结束。用于打印完后期处理。            |
|              | begin   | 打印之前,您可以设置一个值,然后检测这个值是否为 end 来判断是否打      |
|              | end     | 印完成。                                     |
|              |         | apicall:当通过系统自带 API 接口调用打印时的标志。          |
|              |         | begin: 打印机开始打印。                          |
|              |         | end: 打印完成。                               |
| r_pagecount  | 返回值     | 上一次打印的文档的总页数。                            |
|              |         | 一般用于打印完后,程序取打印的总页数,用于后期处理。               |
|              |         | 当 progressflag 为 begin 或 end 时,才可以取此值。   |
| r_filecount  | 返回值     | 上一次打印的文档的总生成文件数。                         |
|              |         | 一般用于打印完后,程序取生成的总文件数,用于后期处理。              |
|              |         | 当 progressflag 为 begin 或 end 时,才可以取此值。   |

### 3.2. 应用程序接口组件

eWebPrinter 提供了一个 API 接口组件。其内部是基于 VB6 开发的标准的 ActiveX DLL。通过这个组件 接口所提供一系列方法和属性,您可以更方便的把 eWebPrinter 集成到您的软件中。我们把这个组件称之 为 eWebPrinterAPI 组件。

eWebPrinterAPI 组件是一个 32 位 DLL。因为其是标准组件,您不仅可以在 VB6 的应用程序中调用,您 也可以在您用其它语言开发的程序中调用,如: Delphi、C++、ASP、.NET、等。

当然您也可以不用这个接口组件,而通过我们提供的注册表接口,直接调用或自行开发相应的接口程序。提供此接口组件的目的只在于使您能更快速的集成。

### 3.2.1. 接口对象名

文件名: eWebPrinterAPI.dll

对象名: eWebSoft.eWebPrinterAPI

#### 3.2.2. 接口属性和方法

#### 3.2.2.1. AddPaperSize 方法

#### 功能描述:

此方法用于增加自定义纸张。当使用电脑上不存在的纸张大小时,需要先使用此方法增加一个纸张类

型,然后使用SetDefaultPaperSize()方法来指定使用的纸张类型。

#### 方法语法:

```
Function AddPaperSize(
    ByVal s_PrinterName As String,
    ByVal s_FormName As String,
    ByVal n_Width As Single,
    ByVal n_Height As Single
) As Boolean
```

#### 方法参数:

| 参数名           | 类型     | 描述                    |
|---------------|--------|-----------------------|
| s_PrinterName | String | 打印机名                  |
| s_FormName    | String | 自定义的纸张名称,如:"A4"就是纸张名称 |
| n_Width       | Single | 纸张宽度,单位厘米cm           |
| n_Height      | Single | 纸张高度,单位厘米cm           |

#### 返回值:

| 类型      | 描述                                       |  |  |
|---------|------------------------------------------|--|--|
| Boolean | true表示成功,false表示失败。如已经存在相同名称的纸张将返回false。 |  |  |

#### 调用示例:

```
'增加 5.2cm*10.3cm 的纸张
b = obj.AddPaperSize("eWebPrinter", "MyPaper", 5.2, 10.3)
```

#### 3.2.2.2.GetFileCount 方法

#### 功能描述:

获取打印生成的文件数。此方法需要在打印完成后才能获取到有效值。一般用IsEnd()方法判断后再使

用。页数和文件数的区别在于,如TIFF和PDF格式,可以一页一个文件,也可以多页只有一个文件。

#### 方法语法:

Function GetFileCount(
 ByVal s\_PrinterName As String
) As Long

#### 方法参数:

| 参数名           | 类型     | 描述   |
|---------------|--------|------|
| s_PrinterName | String | 打印机名 |

#### 返回值:

| 类型   | 描述         |  |
|------|------------|--|
| Long | 返回打印生成的文件数 |  |

#### 调用示例:

```
If obj.IsEnd("eWebPrinter") = True Then '判断打印完成,然后再获取文件数
    n_FileCount = obj.GetFileCount("eWebPrinter")
End If
```

#### 3.2.2.3. GetPageCount 方法

#### 功能描述:

获取打印文件的页数。此方法需要在打印完成后才能获取到有效值。一般用IsEnd()方法判断后再使用。

页数和文件数的区别在于,如TIFF和PDF格式,可以一页一个文件,也可以多页只有一个文件。

#### 方法语法:

```
Function GetPageCount(
ByVal s_PrinterName As String
) As Long
```

#### 方法参数:

| 参数名           | 类型     | 描述   |
|---------------|--------|------|
| s_PrinterName | String | 打印机名 |

#### 返回值:

| 类型   | 描述        |  |
|------|-----------|--|
| Long | 返回打印文件的页数 |  |

#### 调用示例:

```
If obj.IsEnd("eWebPrinter") = True Then '判断打印完成,然后再获取文件数
n_PageCount = obj.GetPageCount("eWebPrinter")
End If
```

#### 3.2.2.4. GetParam 方法

#### 功能描述:

获取打印机的参数值。从注册表中取出对应键的键值。

#### 方法语法:

Function GetParam(
 ByVal s\_PrinterName As String,
 ByVal s\_Key As String
) As String

#### 方法参数**:**

| 参数名           | 类型     | 描述                            |
|---------------|--------|-------------------------------|
| s_PrinterName | String | 打印机名                          |
| s_Key         | String | 参数键名。支持的键名,请参见【3.1注册表接口】中的键名。 |

#### 返回值:

| 类型     | 描述          |  |
|--------|-------------|--|
| String | 返回键名所对应的键值。 |  |

#### 调用示例:

```
'获取当前的输出目录
s_Path = obj.GetParam("eWebPrinter", "path")
```

#### 3.2.2.5. IsEnd 方法

#### 功能描述:

判断是否已打印完成。一般用此方法判断后再使用GetPageCount(), GetFileCount()方法。如果您要使用此方法,请在实际打印前使用ResetStatus()方法。

#### 方法语法:

```
Function IsEnd(
    ByVal s_PrinterName As String,
    Optional ByVal 1_TimeOut As Long = 20
) As Boolean
```

#### 方法参数:

| 参数名           | 类型     | 描述                      |
|---------------|--------|-------------------------|
| s_PrinterName | String | 打印机名                    |
| 1_TimeOut     | Long   | 可选参数。超时时间。单位分钟。默认是20分钟。 |

eWebPrinter

当指定时间内还没有检测到打印完成,则返回false.

#### 返回值:

| 类型      | 描述                  |
|---------|---------------------|
| Boolean | true: 已检测到打印完成      |
|         | false: 未检测到打印完成, 超时 |

#### 调用示例:

```
If obj.IsEnd("eWebPrinter", 10) = True Then '判断打印完成, 然后再获取文件数
n_PageCount = obj.GetPageCount("eWebPrinter")
End If
```

#### 3.2.2.6. IsPrinterExist 方法

#### 功能描述:

判断是否存在指定名字的打印机。用于判断打印机是否已安装。

#### 方法语法:

```
Function IsPrinterExist(
    ByVal s_PrinterName As String
) As Boolean
```

#### 方法参数:

| 参数名           | 类型     | 描述   |
|---------------|--------|------|
| s_PrinterName | String | 打印机名 |

#### 返回值:

| 类型      | 描述                      |
|---------|-------------------------|
| Boolean | true: 已安装<br>false: 未安装 |

#### 调用示例:

```
If obj.IsPrinterExist("eWebPrinter") = False Then
'未安装 eWebPrinter 打印机,退出提示
End If
```

#### 3.2.2.7. PrintFile 方法

#### 功能描述:

使用电脑上文件关联程序打印文件。比如打印一个.doc的文件,如此电脑上.doc关联程序是Microsof

t Office Word,则会用Word打印这个文件;如关联程序是WPS,则会用WPS打印此文件。

#### 方法语法:

| Function PrintFile( |        |
|---------------------|--------|
| ByVal s_File As     | String |
| ) As Boolean        |        |

#### 方法参数:

| 参数名    | 类型     | 描述        |
|--------|--------|-----------|
| s_File | String | 完整含路径的文件名 |

#### 返回值:

| 类型      | 描述                    |
|---------|-----------------------|
| Boolean | true: 成功<br>false: 失败 |

#### 调用示例:

b = obj.PrintFile("c:\1.doc")

#### 3.2.2.8. ResetStatus 方法

#### 功能描述:

重置打印状态。用于在判断是否打印完成时的前期处理。使用此方法会把进度标志位"progressflag"

设为"apicall",返回文件数"r\_filecount"和页数"r\_pagecount"置为"0"。

#### 方法语法:

```
Function ResetStatus(
ByVal s_PrinterName As String
) As Boolean
```

#### 方法参数**:**

| 参数名           | 类型     | 描述   |
|---------------|--------|------|
| s_PrinterName | String | 打印机名 |

#### 返回值:

| 类型      | 描述                    |
|---------|-----------------------|
| Boolean | true: 成功<br>false: 失败 |

#### 调用示例**:**

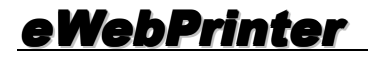

#### 3.2.2.9. SetDefaultDPI 方法

#### 功能描述:

设置打印机的默认分辨率。分辨率参数需要是已提供的值才有效。eWebPrinter提供的分辨率如下:

标准模式:80/80,96/96 Word 默认分辨率),100/100,120/120,150/150,200/200,240/240,300/300,

400/400, 600/600

传真模式: 204/196, 204/98

#### 方法语法:

```
Function SetDefaultDPI(
    ByVal s_PrinterName As String,
    ByVal i_XResolution As Integer,
    ByVal i_YResolution As Integer
) As Boolean
```

#### 方法参数:

| 参数名           | 类型      | 描述              |
|---------------|---------|-----------------|
| s_PrinterName | String  | 打印机名            |
| i_XResolution | Integer | 横向分辨率,只能在已提供值中选 |
| i_YResolution | Integer | 纵向分辨率,只能在已提供值中选 |

#### 返回值:

| 类型      | 描述                    |
|---------|-----------------------|
| Boolean | true: 成功<br>false: 失败 |

#### 调用示例:

```
'设为与 Word 等常用文字编辑软件相同的分辨率(默认 96/96)
b = obj.SetDefaultDPI("eWebPrinter", 96, 96)
```

#### 3.2.2.10. SetDefaultOrientation 方法

#### 功能描述:

设置打印机的默认打印方向。横向或纵向。

#### 方法语法:

Function SetDefaultOrientation( ByVal s\_PrinterName As String, ByVal i\_Orientation As Integer ) As Boolean

#### 方法参数**:**

| 参数名           | 类型      | 描述                         |
|---------------|---------|----------------------------|
| s_PrinterName | String  | 打印机名                       |
| i_Orientation | Integer | 打印方向,可选值有:<br>1:纵向<br>2:横向 |

#### 返回值:

| 类型      | 描述                    |
|---------|-----------------------|
| Boolean | true: 成功<br>false: 失败 |

#### 调用示例:

```
'设置打印方向为纵向
b = obj.SetDefaultOrientation("eWebPrinter", 1)
```

#### 3.2.2.11. SetDefaultPaperSize 方法

#### 功能描述:

设置打印机的默认纸张。支持所有标准纸张和自定义纸张。

当使用自定义纸张时,请和AddPaperSize()方法配合使用。

#### 方法语法**:**

```
Function SetDefaultPaperSize(
    ByVal s_PrinterName As String,
    ByVal s_FormName As String
) As Boolean
```

#### 方法参数:

| 参数名 | 类型 | 描述 |
|-----|----|----|
|     |    |    |

eWebPrinter 用户手册

| s_PrinterName | String | 打印机名       |
|---------------|--------|------------|
| s_FormName    | String | 纸张名称,如"A4" |

#### 返回值:

| 类型      | 描述                    |
|---------|-----------------------|
| Boolean | true: 成功<br>false: 失败 |

#### 调用示例:

| '设置打印纸张为 A4<br>b = obj.SetDefaultPaperSize("eWebPrinter", "A4")  |
|------------------------------------------------------------------|
| '使用自定义纸张                                                         |
| b = obj.AddPaperSize("eWebPrinter", "MyPaper", 5.2, 10.3)        |
| <pre>b = obj.SetDefaultPaperSize("eWebPrinter", "MyPaper")</pre> |

#### 3.2.2.12. SetDefaultPrinter 方法

#### 功能描述:

设置指定打印机为系统默认的打印机,并返回当前系统默认打印机名。通过返回的原来默认打印机名, 您可以在使用完后,再把默认打印机恢复。

使用注意:需要在实际打印程序运行前设置默认打印机,才会使此程序的默认打印机为指定值,如打印程序已运行,则需要用打印程序内置的方法设置。例如:通过程序调用 Word 打印,需要在 Word 对象创建前设置默认打印机,才会生效;如 Word 对象已经创建了,则可以用 Word 软件自带的接口设置活动打印机方法来设置。

#### 方法语法:

```
Function SetDefaultPrinter(
    ByVal s_PrinterName As String,
    ByRef s_OriginalName As String
) As Boolean
```

#### 方法参数:

| 参数名            | 类型     | 描述           |
|----------------|--------|--------------|
| s_PrinterName  | String | 打印机名         |
| s_OriginalName | String | 返回类型,原来的打印机名 |

#### 返回值:

| 类型      | 描述                    |
|---------|-----------------------|
| Boolean | true: 成功<br>false: 失败 |

#### 调用示例:

| '设置默认打印机为 eWebPrinter, 并返回原来的打印机名, 便于使用完后恢复<br>Dim s_OriginalName As String<br>b = obj.SetDefaultPrinter("eWebPrinter", s_OriginalName)             |                                    |  |
|----------------------------------------------------------------------------------------------------|------------------------------------|--|
| '实际的一系列打印相关操作<br>wordapp = CreateObject("Word.Application")<br>wordapp.Documents.Open "c:\1.doc"<br>wordapp.ActiveDocument.PrintOut<br>wordapp.Quit | '创建Word对象<br>'打开文档<br>'打印文档<br>'退出 |  |
| '恢复原来打印机为默认<br>b = obj.SetDefaultPrinter(s_OriginalName, s_OriginalName)                                                                            |                                    |  |

#### 3.2.2.13. SetParam 方法

#### 功能描述:

设置打印机的参数值。把对应键的键值写入到注册表中,实现程序编程动态控制打印机选项。

#### 方法语法:

```
Function SetParam(
    ByVal s_PrinterName As String,
    ByVal s_Key As String,
    ByVal s_Value As String
) As Boolean
```

#### 方法参数**:**

| 参数名           | 类型     | 描述                            |
|---------------|--------|-------------------------------|
| s_PrinterName | String | 打印机名                          |
| s_Key         | String | 参数键名。支持的键名,请参见【3.1注册表接口】中的键名。 |
| s_Value       | String | 参数键值。支持的键值,请参见【3.1注册表接口】中的键值。 |

#### 返回值:

| 类型      | 描述                    |
|---------|-----------------------|
| Boolean | true: 成功<br>false: 失败 |

#### 调用示例:

| '设置输出目录                                           |          |
|---------------------------------------------------|----------|
| <pre>b = obj.SetParam("eWebPrinter", "path"</pre> | , "c:\") |

### 4. 文档声明

本文档内容改动及版本更新将不再另行通知。本文档的范例中使用的人名、公司名和数据如果没有特别指明,均属虚构。对于本文档、及本文档涉及的技术和产品,福州极限软件有限公司拥有其专利、商标、著作权或其它知识产权,除非得到福州极限软件有限公司的书面许可,本文档不授予这些专利、商标、著 作权或其它知识产权的许可。

版权所有 © 福州极限软件有限公司 www.ewebsoft.com 保留所有权利

(完)